## Connect to Kaupunkilaboratorio Shared Documents

- 1. Go to Start My Computer
- 2. Right-click Computer and select Map network drive...

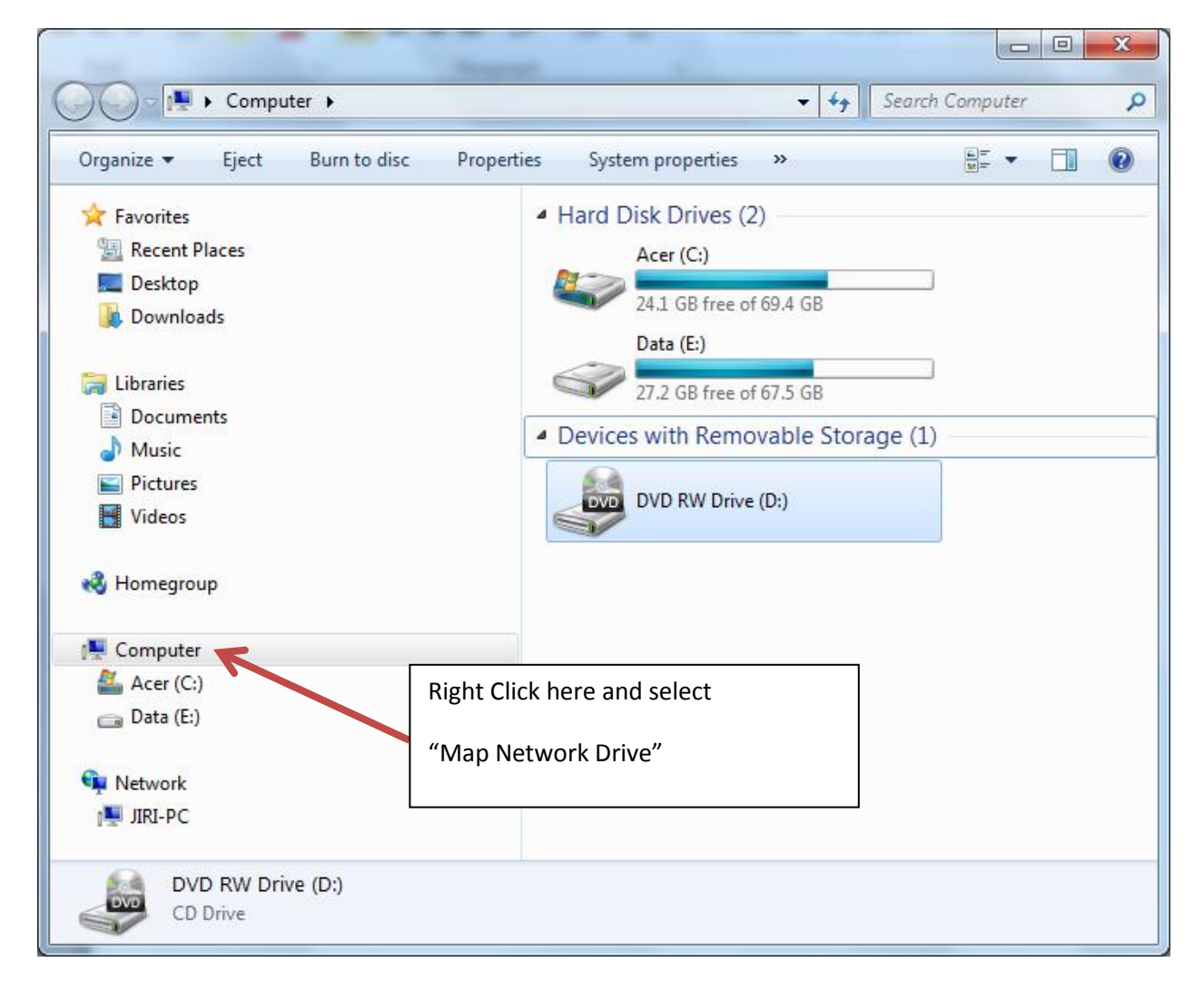

- 3. In drive select Z:
- 4. In Folder enter https://geoinformatics.aalto.fi/kaupunkilaboratorio-dav
- 5. Click finish

| 🕝 🤏 Map Netv                                                                                                    | work Drive                                                                                                    |  |  |  |
|----------------------------------------------------------------------------------------------------|----------------------------------------------------------------------------------------------------|--|--|--|
| What network folder would you like to map?<br>Specify the drive letter for the connection and the folder that you want to connect to: |                                                                                                    |  |  |  |
| <u>D</u> rive:<br>F <u>o</u> lder:                                                                                                    | Z:       ▼         //geoinformatics.aalto.fi/kaupunkilaboratorio-dav       Browse         Example: \\server\share |  |  |  |
|                                                                                                    | Finish Cancel                                                                                                    |  |  |  |

6. Enter your user name and password

| Windows Security            | X                                                  |
|-----------------------------|----------------------------------------------------|
| Connect to<br>Connecting to | geoinformatics.aalto.fi<br>geoinformatics.aalto.fi |
|                             | jkadlec  •••••  Remember my credentials            |
|                             | OK Cancel                                          |

The documents from meetings are in the Meetings folder.

| Com > kaupunkilaboratorio-                        | dav (\\geoinformatics.a 🕨 👻 😽 | Search kaupunkilaboratori 🔎 |
|---------------------------------------------------|-------------------------------|-----------------------------|
| Organize 🔻 溒 Open Burn New fo                     | blder                         | i≡ <b>-</b> 🔟 🔞             |
|                                                   | Name                          | Date modified               |
| 🐝 Homegroup                                       | \mu Admin                     | 10/10/2012 8:47 PM          |
| 🖳 Computer                                        | January Meetings              | 10/19/2012 3:52 PM          |
| 🚢 Acer (C:)                                       | =                             |                             |
| 👝 Data (E:)                                       |                               |                             |
| 🚽 kaupunkilaboratorio-dav (\\geoinformatics       |                               |                             |
|                                                   | ▼ <                           | •                           |
| Meetings Date modified: 10/19/2012<br>File folder | 3:52 PM                       |                             |